## Form I-9 Process

The Form I-9 is used to verify the identity and work authorization of individuals. Employers are required to have their employees complete the Form I-9 to ensure that the company is only hiring individuals who are legally allowed to work in the United States. Employers who do not submit I-9 verification forms for their employees risk audits and fines from the federal government.

IMPORTANT! The Form I-9 must be completed within three (3) consecutive days of the employee's hire/start date. If you need assistance with Form I-9 call HR Support at (602)-535-4100, Option 1. If outside of HR business hours (M-F 8:00-5:00 MST) submit a support ticket. See pages 9-10 for more information.

| Enter Home Contact Information:<br>Donation Attendant -<br>Effective: 03/26/2024 | 04/01/2024 | 7 |
|----------------------------------------------------------------------------------|------------|---|
| Enter Personal Information: Donation<br>Attendant -<br>Effective: 03/26/2024     | 04/01/2024 | 7 |
| Edit Government IDs<br>Due: 04/03/2024                                           | 04/01/2024 | 7 |
| Enter Legal & Preferred Names:<br>Donation Attendant -                           | 04/01/2024 | 7 |
| Effective: 03/26/2024                                                            |            |   |

1. The first step of the Form I-9 process begins with the new hire. The new hire needs to complete four Workday "My Tasks" inbox tasks to generate the I-9.

- Enter Home Contact Information
- Enter Personal Information
- Edit Government IDs
- Enter Legal and Preferred Names

*Note:* Once the new hire has submitted each task, they need to refresh their "My Tasks" inbox to access Section 1 of the I-9 Form.

 Complete Form I-9
 04/09/2024

 Due: 04/12/2024
 Effective: 03/26/2024

2. New hires need to complete and submit Section 1 of the Form I-9.

**IMPORTANT!** Once the new hire has submitted Section 1 of the Form I-9, the task will route to the manager(s) "My Tasks" inbox. The task will route to multiple managers (retail and the ROC) but only **one manager should complete the task—the task cannot be delegated or shared!** Once one manager completes the task, it will be removed from every manager's "My Tasks" inbox.

**Note:** If the new hire is a rehire they might see a **Alert-National IDs** alert pop up when they complete the **"Edit Government ID**" task. This means that the rehire's social security number is already on file. The rehire should simply confirm that the social security number on file is correct and then click the **Submit** button to complete the task.

| Sandbox -   | goodwillaz                                                                                                    |                                                                                                    | ×                  |
|-------------|----------------------------------------------------------------------------------------------------|----------------------------------------------------------------------------------------------------|--------------------|
| On behalf o | of: John Adams                                                                                                    |                                                                                                    |                    |
| ≡ ме        | IENU Goodwill                                                                                                    | Q Search                                                                                                    | ↓ <sup>1</sup> 🛃 გ |
| →           | All Items 3 items                                                                                                 | 숫 (왕 <b>L</b> Created: 04/05/2024   Due: 04/07/2024                                                                                                    | A <u>1.Aler</u> t  |
|             | Q Search: All Items                                                                                               | Edit Government IDs John Adams 🚥                                                                                                    |                    |
|             | Advanced Search                                                                                                   | National IDs = Social Security Number                                                                                                    |                    |
| ¢.          | Enter Legal & Preferred Names: Retail 04/05/2024 A<br>Merchandise Processor - John Adams<br>Effective: 04/03/2024 | If you have previously provided your SSN, it will show up below as X's. Please do not remove it.<br>Do <b>not</b> enter additional ID such as driver's license, passport, or Visa numbers. |                    |
| *           | Enter Home Contact Information: Retail 04/05/2024 🔥<br>Merchandise Processor - John Adams                         | Proposed IDs                                                                                                    |                    |
|             | Effective: 04/03/2024                                                                                             | Errors and Alerts Found     Alert - National IDs (Row.1) This national identifier you entered is already in use. Verify that the information is accurate.                                  |                    |
| ₽           | Due: 04/07/2024                                                                                                   | National IDs 1 item                                                                                                    | ≣⊡."               |
| 2,          |                                                                                                    |                                                                                                    | <b>v</b>           |
|             |                                                                                                    | Submit Save for Later Cancel                                                                                                    |                    |

**3.** The manager needs to open the **Complete Form I-9: Candidate Name** item from their "My Tasks" inbox and scroll down to Section 2 of the form.

**Note:** Have the new hire read your screen and verify that all information typed in Section 1 is accurate and correct before proceeding to Section 2. **If the new hire entered the wrong information in Section 1, send the task back to their Workday "My Tasks" inbox by clicking the "Send Back" button.** This will allow the new hire to edit their information and re-submit Section 1 of Form I-9.

Send Back

**4.** The manager needs to **physically examine original**, **acceptable**, **and unexpired documents** (electronic versions are not acceptable!)

**IMPORTANT!** The new hire should have received a list of acceptable documents via email prior to their hire/start date. **MANAGERS MAY NOT TELL NEW HIRES WHICH DOCUMENTS TO BRING! DOING SO COULD BE SEEN AS DISCRIMINATORY!** Please review this <u>link</u> for a list of acceptable documents.

| Section 2. Employer or Authorized Representative R<br>(Employers or their authorized representative must complete and sign Section 2 within<br>combination of ane document from List B and one document from List C as listed on the | eview and Ve<br>3 business days of the<br>e "Lists of Acceptable | erification<br>employee's first day of employmen<br>Documents.") | t. You must physically ex | amine one docu | ment from List A | OR a |
|----------------------------------------------------------------------------------------------------|------------------------------------------------------------------|------------------------------------------------------------------|---------------------------|----------------|------------------|------|
| List A                                                                                                    |                                                                  |                                                                  |                           |                |                  |      |
| Identity and Employment Authorization                                                                                                    |                                                                  |                                                                  |                           |                |                  |      |
| Document Title                                                                                                    | :=                                                               |                                                                  |                           |                |                  |      |
| Document presented is a receipt                                                                                                    |                                                                  |                                                                  |                           |                |                  |      |
| Select Issuing Authority                                                                                                    | :=                                                               |                                                                  |                           |                |                  |      |
| Document Number                                                                                                    |                                                                  |                                                                  |                           |                |                  |      |
| Expiration Date (if any)                                                                                                    |                                                                  |                                                                  |                           |                |                  |      |
| Document Title                                                                                                    |                                                                  |                                                                  |                           |                |                  | 2    |
| Select Issuing Authority                                                                                                    |                                                                  |                                                                  |                           |                |                  |      |
| Document Number                                                                                                    |                                                                  |                                                                  |                           |                |                  | 2    |
| Expiration Date (if any)                                                                                                    |                                                                  |                                                                  |                           |                |                  |      |
|                                                                                                    |                                                                  |                                                                  |                           |                |                  |      |
| Document Title                                                                                                    | :=                                                               |                                                                  |                           |                |                  |      |
| Document presented is a receipt                                                                                                    |                                                                  |                                                                  |                           |                |                  |      |
| Approve Send Back Save for Later                                                                                                    | Cancel                                                           |                                                                  |                           |                |                  |      |

5. The manager will need to fill out the appropriate information in the appropriate section (e.g. List A or Lists B and C) in Section 2 of Form I-9 based on the type of document(s) the new hire provides (i.e. if a new hire provides a List A document the manager will fill out the List A section of Section 2).

Page 3 of 10

**IMPORTANT!** If the new hire provides a document from List A, the manager will need to make a copy (front and back) and upload it into the Form I-9. When making copies of these documents to upload, managers should **NEVER** save the images! **See page 6 for more information about uploading List A documents.** 

6. The manager should confirm that the new hire's hire/start date is correct. If it's incorrect select the appropriate date.

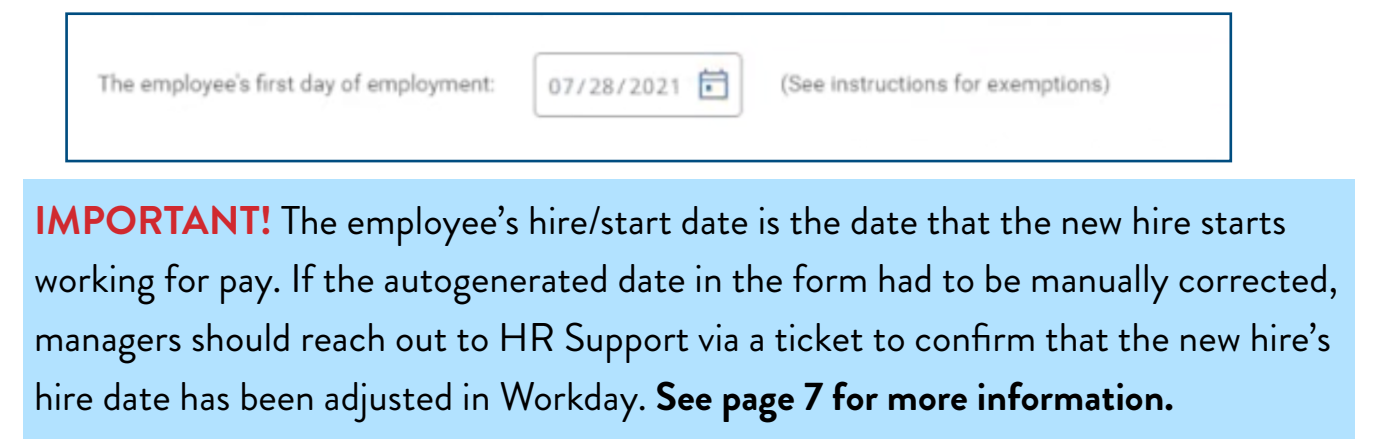

7. The manager should check the **I Agree** box to signify their electronic signature.

| Agree * 🗹 Today's Date 07/28/2021 Title of F               | Employer or Authorized Representative * | Assistant Store Manager |  |
|------------------------------------------------------------|-----------------------------------------|-------------------------|--|
| ast Name of Employer or Authorized Representative *        | McCave                                  |                         |  |
| irst Name of Employer or Authorized Representative $\star$ | Alina                                   |                         |  |
| mployer's Business or Organization Name * Union Hil        | ls Store SM (Dani Whittaker)            |                         |  |
| mployer's Business or Organization Address (Street Nur     | nber and Name) * 710 E Union Hills Dr   | ß                       |  |
| ity or Town * Phoenix                                      | State * AZ                              |                         |  |

8. Click Approve to submit the Form I-9

## E- Verify Returned for Data Review

Managers will receive a Section 2 Data for Review task in their "My Tasks" inbox if the information entered in Section 2 of the Form I-9 does not match the Social Security Administration (SSA) and/or the Department of Homeland Security (DHS) databases. Common reasons for data mismatches include typos and/or entering preferred names vs legal names, etc.

**IMPORTANT!** Managers must review the data entered in Section 2 with the new hire, make necessary corrections, and approve the changes. **DO NOT CLICK APPROVE UNTIL THE APPROPRIATE CHANGES HAVE BEEN MADE! THE FORM CAN ONLY BE APPROVED ONCE!** 

| Inbox                                                                                                  |                                                                         |
|----------------------------------------------------------------------------------------------------|-------------------------------------------------------------------------|
| Actions Archive                                                                                        | Form I-9 Data Verification Mela Bissinger                               |
| Viewing: All v Sort By: Newest v                                                                       | 3 day(s) ago - Effective 01/06/2022                                     |
| Background Check for Job Application: Marisela<br>Benaloza - 86247 Retail merchandise processor (Open) | E-Verify Identifies the following information below might be incorrect: |
| 2 day(s) ago                                                                                           | Section 2 Data for Review                                               |
| Complete Form I-9: Mela Bissinger                                                                      | Review and correct any Section 2 data that is incorrect.                |
| 3 day(s) ago - Effective 01/06/2022                                                                    | List B                                                                  |
|                                                                                                    | Document Title U.S. Driver's License                                    |
|                                                                                                    | Select Issuing Authority 🛛 🛛 🖂 🖂                                        |
|                                                                                                    | Enter Issuing Authority (empty)                                         |
|                                                                                                    | Document Number KA5274667                                               |

## Uploading List A Documents

If the new hire provides a document from List A, **the manager will need to make a copy** (front and back) and upload it into the Form I-9. When making copies of these documents to upload, managers should **NEVER** save the images! Copies of List A documents need to be immediately deleted!

### List A Photo Match

E-Verify will return a Photo Match task anytime a List A document is used in Section 2 of the I-9. **Managers must verify the Photo matches the List A document** to get the Final Employment Status.

| Inbox                                                                                       |                                                   |                                                    |                                                                                                    |
|---------------------------------------------------------------------------------------------|---------------------------------------------------|----------------------------------------------------|----------------------------------------------------------------------------------------------------|
| Actions                                                                                     | Archive                                           | E-Verify Photo Match                               |                                                                                                    |
| Viewing: All                                                                                | Sort By: Newest                                   | 5 day(s) ago - Due 01/07/2022; Effective 01/03/2   | 2022                                                                                                    |
| Supplier Invoice: IN-0042233<br>01/05/2022 for \$9,570.00<br>4 day(s) ago - Effective 01/05 | 8, Total Warehouse Inc on<br>☆                    | Select the photo to enlarge it, indicate whether o | r not it matches the photo on your employee's document. It no photo appears, seect no photo displayed, and upload an image of the front and back of the document. |
| Complete Form I-9: Julie Mal<br>5 day(s) ago - Due 01/07/202                                | lone-Green<br>22; Effective 01/03/2022            |                                                    |                                                                                                    |
| Schedule Meeting with Empl<br>Manager Review, Michael Fis<br>I month(a) ago - Effective 10  | oyee: Manager Evaluation:<br>scher 5/<br>/31/2021 |                                                    |                                                                                                    |
|                                                                                             |                                                   | Worker                                             | Julie Malone-Green                                                                                                    |
|                                                                                             |                                                   | Hire Date                                          | 01/03/2022                                                                                                    |
|                                                                                             |                                                   | Original Hire Date for Worker                      | 01/03/2022                                                                                                    |
|                                                                                             |                                                   | U.S. Employment Verification Status                | Authorization Pending                                                                                                    |
|                                                                                             |                                                   | E-Verify Case Number                               | 2022006002252GL                                                                                                    |
|                                                                                             |                                                   | Does the photo match the em                        | nployee document?                                                                                                    |
|                                                                                             |                                                   | Yes, the photo matches.                            |                                                                                                    |
|                                                                                             |                                                   | No, the photo doesn't match.                       |                                                                                                    |
|                                                                                             |                                                   | No photo displayed.                                |                                                                                                    |

# How to Submit a Ticket to Change a New Hire's Hire/Start Date.

**IMPORTANT!** The hire/start date in the Form I-9 must match the hire/start date in Workday. If the hire/start date needs to be changed in Workday submit a ticket in the HR Service Portal.

1. Navigate to the HR Support portal in Jira via the link <u>https://support.gwaz.org/plugins/</u> servlet/desk/portal/11

2. Scroll down on the "Welcome to the Human Resources Portal Page" and **click** on the "HR Services" tab from the sidebar on the left

| Request Type Categories                                               |  |  |  |
|-----------------------------------------------------------------------|--|--|--|
| Most Popular Requests                                                 |  |  |  |
| Benefits and Compensation                                             |  |  |  |
| Crisis Management Resources                                           |  |  |  |
| HR Services                                                           |  |  |  |
| HRIS (Human Resources Information Systems)                            |  |  |  |
| Leadership Development                                                |  |  |  |
| Leave of Absence                                                      |  |  |  |
|                                                                       |  |  |  |
| Manage My Team                                                        |  |  |  |
| Manage My Team<br>Payroll                                             |  |  |  |
| Manage My Team<br>Payroll<br>Recruiting                               |  |  |  |
| Manage My Team<br>Payroll<br>Recruiting<br>Report a Workplace Concern |  |  |  |

3. Click on the Onboarding Assistance tile

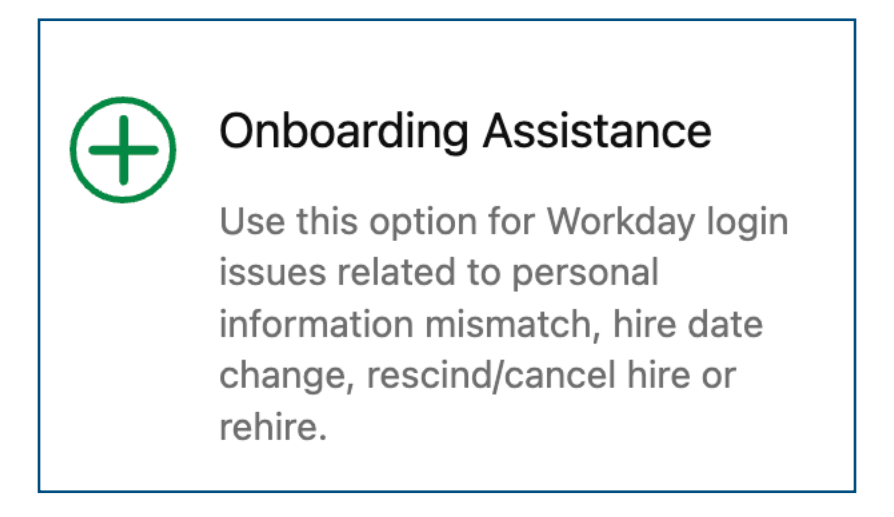

4. Fill out the appropriate information in the ticket and click **Create** 

| $\oplus$ | Onboarding Assistance<br>Human Resources |                                                                          | ×      |
|----------|------------------------------------------|--------------------------------------------------------------------------|--------|
|          |                                          |                                                                          |        |
|          | Raise this r                             | equest on behalf of                                                      |        |
|          | Chris                                    | tine McBride 🗸 🗸                                                         |        |
|          | If you have                              | any attachments that may be helpful, please include them here (optional) | -      |
|          |                                          | Ø Drag and drop files, paste screenshots, or<br><u>browse</u>            |        |
|          | Are you op                               | ening this ticket for you or for someone else?                           | ÷      |
|          | This tick                                | et is for me 🗸 🗸                                                         |        |
|          | Best conta                               | st number                                                                |        |
|          |                                          |                                                                          |        |
|          | What is yo<br>Member?                    | our employee ID number or the employee ID of impacted Team               |        |
| Formatti | ng Help                                  |                                                                          | Create |

## How to Submit a Ticket for I-9 Support

**IMPORTANT!** If managers need assistance with Form I-9 please call HR Support at (602)-535-4100, Option 1. If assistance is needed outside of HR business hours (M-F 8:00-5:00 MST) submit a ticket in the HR Support Portal through the following procedure:

1. Navigate to the HR Support portal in Jira via the link <u>https://support.gwaz.org/plugins/</u> servlet/desk/portal/11

2. Scroll down on the "Welcome to the Human Resources Portal Page" and click on the "HR Services" tab from the sidebar on the left

## **Request Type Categories**

Most Popular Requests

Benefits and Compensation

**Crisis Management Resources** 

#### **HR Services**

HRIS (Human Resources Information Systems)

Leadership Development

Leave of Absence

Manage My Team

Payroll

Recruiting

Report a Workplace Concern

Team Member Experience

#### 3. Click on the Form I-9 Assistance tile

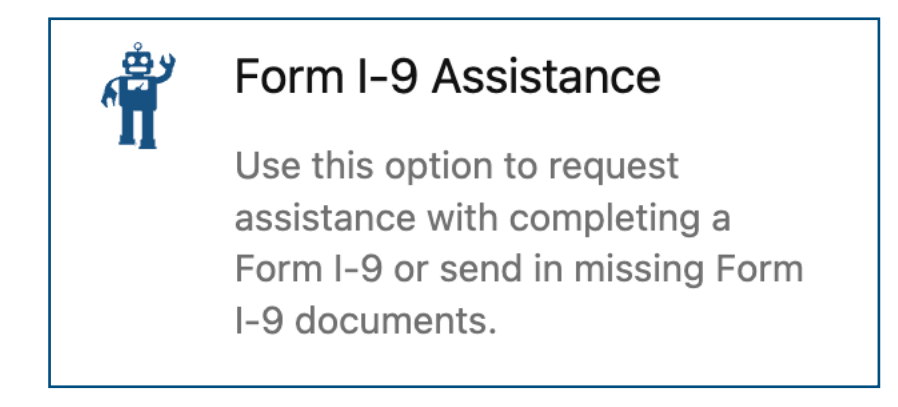

### 4. Fill out the appropriate information in the ticket and click **Create**

| Â        | Form I-9 Assistance<br>Human Resources                   | ×                            |
|----------|----------------------------------------------------------|------------------------------|
|          |                                                          |                              |
|          | Raise this request on behalf of                          |                              |
|          | Christine McBride                                        | ~                            |
|          | If you have any attachments that may be beinful places   | include them have (entional) |
|          | @Drag and drop files, paste scree                        | enshots, or                  |
|          | browse                                                   |                              |
|          | Are you opening this ticket for you or for someone else? |                              |
|          | This ticket is for me                                    | <b>~</b>                     |
|          | Best contact number                                      |                              |
|          |                                                          |                              |
|          | Which option best describes the type of assistan         | ce needed?*                  |
|          |                                                          |                              |
|          |                                                          |                              |
| Formatti | ing Help                                                 | Create                       |